# ●残高・入出金明細照会

【1】画面上の「サービスメニュー」より「照会」を選択し「口座一覧」をクリックしてください。

| トップページ 照会                                                                                       | お振込・お振替                          | 定期預金 | 決済サービス                           | 手続                                    | サービス一覧           |
|-------------------------------------------------------------------------------------------------|----------------------------------|------|----------------------------------|---------------------------------------|------------------|
| トップページ<br>ロ座一覧<br>ロ座一覧                                                                          | <ul> <li>残高・入出金明</li> </ul>      | 細照会  |                                  |                                       | KBA11BN000B      |
| 2013年08月1<br>レオコ 〒 デフテ オ<br>いつも北日本                                                              | <b>覺会</b><br>■ 取引結果の照会           |      | お描                               | ₹込•お振替<br>済みパターンから振                   | ک                |
| 前回までのご利用<br>2013年08月16日 14時14分37秒 イン:<br>2013年08月16日 13時30分24秒 イン:<br>2013年08月16日 12時18分14秒 イン: | হলর্ন্ড৮<br>হলর্ন্ড৮<br>হলর্ন্ড৮ |      | ■ <u>お</u><br>■ <u>お</u><br>● 録録 | 場代(テスト) ♥ 〕<br>振込・お振替バターン<br>済みの振込先口座 | 選択<br>✓一覧<br>√振込 |

#### 【2】『口座一覧』画面が表示されます。

●照会する口座の「残高・入出金明細照会」をクリックします。

| 口座一覧                       |                    |                                |             |                             | KBD11BN000B                   |
|----------------------------|--------------------|--------------------------------|-------------|-----------------------------|-------------------------------|
| ■ 並活起今                     |                    |                                |             |                             | 日 <u>印刷用ページ</u>               |
| ▋日旭沢並                      |                    |                                |             |                             |                               |
| 照会をする場合は「残」<br>振込を行う場合は「この | 高・入出金明細<br>)口座から振込 | 1照会」リンクを押してくた。<br>」リンクを押してください | έδι).<br>'• |                             |                               |
| お取引店                       | 預金種類               | 口座番号                           | 口座名義人       | 口座用途                        |                               |
| 本店営業部                      | 普通                 |                                | レオコ テミフテ    | 家賃振込口座<br>( <u>口座用途を変更)</u> | <u>残高・入出金明細照会</u><br>この口座から振込 |
| ■ 定期預金                     |                    |                                |             |                             |                               |
| 明細を確認する場合は<br>預入を行う場合は「この  | い定期照会」リ<br>シロ座へ預入」 | ンクを押してください。<br>リンクを押してください。    |             |                             |                               |
| お取引店                       | 預金種類               | 口座番号                           | 口座名義人       | 口座用途                        |                               |
| 本店営業部                      | 定期                 |                                | <u>ሀሳክ</u>  | <u>(口座用途を登録)</u>            | <u>定期照会</u><br>このロ座へ預入        |
| 本店営業部                      | 定期                 |                                | レオコ テミフテ    | <u>(口座用途を登録)</u>            | <u>定期照会</u><br><u>この口座へ預入</u> |

【3】『残高・入出金明細照会』画面が表示されます。

| 残高·入出金明細照会                                                                                  |                                                  |                                      |                |            |                  |                             | KBD21BN00             | XOB       |
|---------------------------------------------------------------------------------------------|--------------------------------------------------|--------------------------------------|----------------|------------|------------------|-----------------------------|-----------------------|-----------|
| ■照会□座情報                                                                                     |                                                  |                                      |                |            |                  |                             | 中 <u>时刷用~~</u>        | <u>-9</u> |
| ご照会中の口座の情報は下記の通り                                                                            | です。                                              |                                      |                |            |                  |                             |                       |           |
| お取引店 預金種類 口座著                                                                               | 番号 口座名義人                                         | お預)残高                                | 支払可能           | 残高         | 前日残高             | 前月末残高                       | 口座用途                  |           |
| 本店営業部 普通                                                                                    | IBテストコウザ600023                                   | 202,953円                             | 202,           | ,953円      | 202,953円         | 101,719円                    | 家賃振込口座                | <u>5</u>  |
| ※2016年06月28日 16時48分43秒時点の                                                                   | 残高です。                                            |                                      |                |            | 1                |                             |                       |           |
| この口座から振込 前日残高は前営業日残高が表示されます。                                                                |                                                  |                                      |                |            |                  | 0                           |                       |           |
| ■ 入出金明細                                                                                     |                                                  |                                      |                |            |                  |                             |                       |           |
| 照会口座に対する入出金明細は下記の                                                                           | の通りです。                                           |                                      |                |            |                  |                             |                       |           |
|                                                                                             | かるかを表示しています。                                     |                                      |                |            |                  | _                           |                       |           |
| 照云期間:2015年03月01日から2016                                                                      | 中國月27日まで照会件数:1~                                  | 517/5174<br>++++                     | 肉石             | +, 751     | 山南               | 하페니쟈호                       | CSV9 020-1            |           |
| の取り日                                                                                        | の取り11月谷<br>テスト加ウ1                                | の支払玉                                 | <sup>8</sup> ₽ | の預り        | - 亚朝             | の預り残高                       | ×七<br>7四 祭錦           |           |
| 2016年06月10日                                                                                 | フスト 2日21<br>テスト 2日ウ2                             |                                      | 1100円          |            |                  | 99,89                       | 7円 登録                 | _         |
| 2016年06月10日                                                                                 | 振込手数料                                            |                                      | 108円           |            |                  | 99.78                       | 9円 登録                 | _         |
| 2016年06月22日                                                                                 | ハハチ カタヒ                                          |                                      | 10011          |            | 1.010円           | 100.79                      | 9円 登録                 | _         |
| 2016年06月22日                                                                                 | ለለቻ ታይ                                           |                                      |                |            | 1,020円           | 101,81                      | 9円 登録                 | _         |
| 照会期間:2015年03月01日から2016:<br>※2016年07月28日 00時の分の秋時点の                                          | 年06月27日まで 照会件数:1~<br>明細です                        | 5件/5件中                               | _              |            |                  |                             |                       |           |
| x2010+077123 (00+007)0070470478(0)                                                          | -γ-γ-γ-φω C 9 ο                                  |                                      |                | 過去1<br>すると | 5ヶ月分のノ<br>メモを登録す | 、出金明細は <u>登</u><br>−ることができる | <u>*録</u> をクリッ<br>ます。 | ク         |
| 表示条件                                                                                        |                                                  |                                      |                | (P. 3      | を参照)             |                             |                       |           |
| 入出金明細照会をする口座を選択し<br>●「最近の明細」                                                                | 、照会範囲を指定のうえ[検索                                   | ]ボタンを押して                             | ください。          |            |                  |                             |                       |           |
| 当日を含む前月1日以降の明細が照<br>●「過去15ヶ月分(メモ付き)」                                                        | 餐会できます。<br>▲ σ== = = : : :                       |                                      |                |            |                  |                             |                       |           |
| 当日および契約日以前の明細は照金                                                                            | 2031th.                                          |                                      |                |            |                  |                             |                       |           |
| □<br>□<br>□<br>□<br>□<br>□<br>□<br>□<br>□<br>□<br>□<br>□<br>□<br>□<br>□<br>□<br>□<br>□<br>□ | 家賃振込口座 本店営                                       | 業部 普通                                | 代表口座           | ž V        |                  |                             |                       |           |
| 照会範囲指定 最近の明細                                                                                | 細 〇本日のお取引<br>〇 直近の1ヶ月分                           |                                      |                |            |                  |                             |                       |           |
|                                                                                             | <ul> <li>○週単位指定 過去</li> <li>○月単位指定 当月</li> </ul> | 1週間分 <b>&gt;</b><br>1日以降 <b>&gt;</b> |                |            |                  |                             |                       |           |
|                                                                                             | 月分 ◎ 日付指定 2016 、                                 | ✔年 10 ✔月                             | 01 🗸 🛛 🚺       | から         | 2018 🗸 年 🛛       | 1 ✔月 24 ✔日                  | <b>…</b> まで           | -         |
|                                                                                             |                                                  | \<br>\                               |                |            |                  |                             |                       |           |
| 検索                                                                                          |                                                  | ヽ<br>目前の1日かi                         | 前日まで           | 「指定で       | きます              |                             |                       |           |
|                                                                                             |                                                  | ייעם בעימוי                          | לא בו ויח כ    |            | 5070             |                             |                       |           |
| 口座一覧                                                                                        |                                                  |                                      |                |            |                  |                             |                       |           |

# 趒 北日本銀行 | ネットダイレクト

【4】メモ欄にメモを入力し「メモを登録」をクリックすると、入出金明細にメモを登録できます。

|             | 残高·入出金明細照                                 | 法                                     |                  |       |       | KBD21BN002B |  |  |
|-------------|-------------------------------------------|---------------------------------------|------------------|-------|-------|-------------|--|--|
| 1           | 大登録                                       |                                       |                  |       |       |             |  |  |
| ا<br>د<br>- | 「メモ」を入力して「メモを<br>登録澄みのメモを削除す              | 登録」ボタンを押してください。<br>「る場合は「メモ」を空欄にして「メモ | そ登録」ボタンを押してください。 |       |       |             |  |  |
|             | お取引日                                      | お取引内容                                 | お支払金額            | お預り金額 | お預り残高 |             |  |  |
|             | 2016年06月10日                               | テスト タロウ1                              | 1,000円           |       |       | 100,997円    |  |  |
|             | メモ(全角50文字まで)     (仕送り)       メモを登録     戻る |                                       |                  |       |       |             |  |  |

### 【5】『残高・入出金明細照会』画面の入出金明細に登録したメモが表示されます。

| 残高·入出金·                    | 明細照会                 |                      |                              |          |        |      |          |          | К    | BD21BN000B    |
|----------------------------|----------------------|----------------------|------------------------------|----------|--------|------|----------|----------|------|---------------|
|                            |                      |                      |                              |          |        |      |          |          | đ    | 印刷用ページ        |
| ■ 照云□座情報                   | τ.                   |                      |                              |          |        |      |          |          |      |               |
| ご照会中の口座の                   | )情報は下記               | の通りです。               |                              |          |        |      |          |          |      |               |
| お取引店                       | 預金種類                 | 口座番号                 | 口座名義人                        | お預リ残高    | 支払可能   | 残高   | 前日残高     | 前月末残高    | 口座   | 用途            |
| 本店営業部                      | 普通                   |                      | IBテストコウサ <sup>*</sup> 600023 | 202,953円 | 202;   | 953円 | 202,953円 | 101,719円 | 家賃   | 振込口座          |
| ※2016年06月28日               | 17時58分32秒            | <b>9時点の残高で</b>       | वे .                         |          |        |      |          |          |      |               |
| この口座から振                    | 这                    |                      |                              |          |        |      |          |          |      |               |
| 入出金明細                      |                      |                      |                              |          |        |      |          |          |      |               |
| 照会口座に対する<br>明細の下部に、い       | ○入出金明細<br>つ時点での↑     | は下記の通り<br>青報であるかを    | です。<br>表示しています。              |          |        |      |          |          |      |               |
| 照会期間:2015年                 | =03月01日か             | ら2016年06月            | 27日まで 照会件数:1~                | 5件/5件中   |        |      |          |          | CSV5 | <b>ジウンロード</b> |
| お取引日                       |                      | お取引                  | 内容                           | お支払金     | 額      | お預り  | 金額       | お預り残高    |      | хŧ            |
| 2016年06月10日                | 3                    | テスト %C               | 101                          |          | 1,000円 |      |          | 100,99   | 97円  | <u>仕送り</u>    |
| 2016年06月10日                | 3                    | テスト タロ               | 172                          |          | 1,100円 |      |          | 99,89    | 97円  | <u>登録</u>     |
| 2016年06月10日                | 3                    | 振込手                  | 数料                           |          | 106円   |      |          | 99,78    | 9円   | <u>登録</u>     |
| 2016年06月22日                | 3                    | ハハチ か                | 9E                           |          |        |      | 1,010円   | 100,79   | 99円  | <u>登録</u>     |
| 2016年06月22日                | 3                    | ハハチ か                | 9E                           |          |        |      | 1,020円   | 101,81   | 9円   | <u>登録</u>     |
| 照会期間:2015年<br>※2016年07月29日 | 03月01日か<br>00時00分00秒 | ら2016年06月<br>9時点の明細で | 27日まで 照会件数:1~<br>す。          | 5件/5件中   |        |      |          |          |      |               |

### ●操作履歴照会

【1】画面上の「サービスメニュー」より「照会」を選択し「操作履歴照会」をクリックしてください。

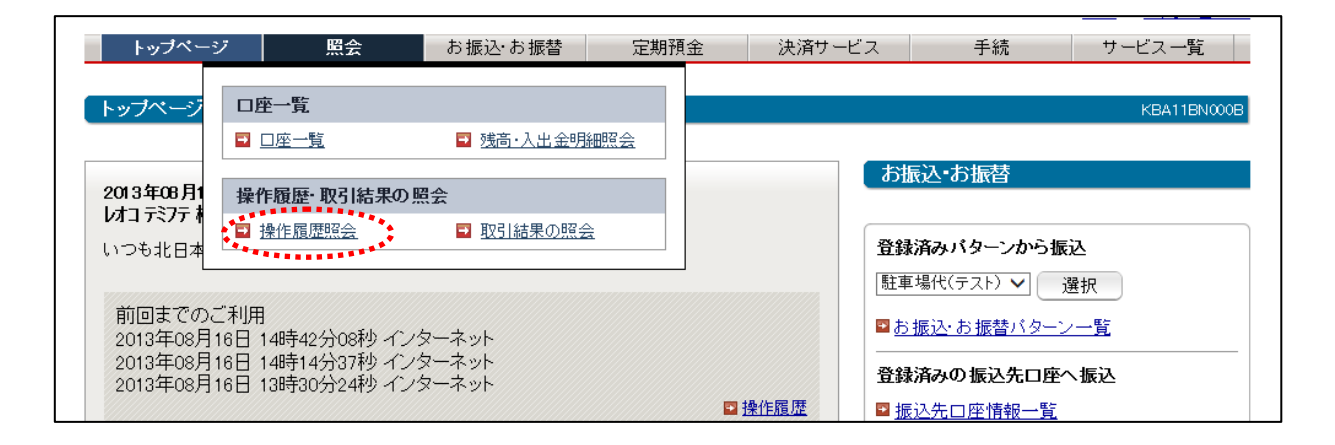

#### 【2】〔操作履歴照会〕画面が表示されます。

| トップページ 照会                                 | お振込・お振替                         | 定期預金決                | 済サービス     | 手続       | サービス一覧          |
|-------------------------------------------|---------------------------------|----------------------|-----------|----------|-----------------|
| 操作履歴照会                                    |                                 |                      |           |          | KBD41BN000B     |
|                                           |                                 |                      |           |          | <u>このページを印刷</u> |
|                                           | 성고용/c로표(+ \\`┺니ㅋ                | +                    |           |          |                 |
| 1回去1ヶ月间のインダーネットハンキン<br>ただし、操作履歴の件数が600件をま | りの操作履歴は以下の通りで<br>変える場合は最新のものから6 | 「g 。<br>00件までを表示します。 |           |          |                 |
| 利用日時                                      | チャネル                            | デバイス                 | 取引種       | 別        |                 |
| 2018年01月16日 11時45分55秒                     | インターネット                         | パソコン                 | ログオン      | 1        |                 |
| 2018年01月16日 11時24分57秒                     | EZweb                           | 携帯電話                 | 利用登       | 錄解除      |                 |
| 2018年01月16日 11時24分16秒                     | EZweb                           | 携帯電話                 | ログオコ      | 7        |                 |
| 2018年01月16日 11時23分33秒                     | EZweb                           | 携帯電話                 | 操作履       | 歷照会      |                 |
| 2018年01月16日 11時22分32秒                     | EZweb                           | 携帯電話                 | ログオン      | /        |                 |
| 2018年01月16日 11時04分40秒                     | インターネット                         | スマートフォン              | ログオコ      | 7        |                 |
| 2018年01月16日 11時03分29秒                     | インターネット                         | スマートフォン              | 操作履       | 歷照会      |                 |
| 2018年01月16日 11時02分11秒                     | インターネット                         | スマートフォン              | ログオン      | /        |                 |
|                                           |                                 |                      |           |          |                 |
| 身に覚えのない不審な排                               | 操作を確認した場合は、当行の                  | <きたぎん>ネットダイレク        | フトセンターまでお | 問合せください。 |                 |
|                                           |                                 |                      |           |          |                 |
|                                           |                                 |                      |           |          |                 |
| 取り、結果の照会                                  |                                 |                      |           |          |                 |
| インターネットバンキングを終了する場                        | 合は、必ず画面右上の[ログ:                  | オフ]ボタンを押してログオ:       | フをしてください。 |          |                 |

# ●取引結果照会

### 【1】画面上の「サービスメニュー」より「照会」を選択し「取引結果の照会」をクリックしてください。

| トップページ    | ブ 照会                         | お振込・お振替     | 定期預金 | 決済サービス         | 手続                                    | サービス一覧           |
|-----------|------------------------------|-------------|------|----------------|---------------------------------------|------------------|
| (トップページ   |                              | 🖪 残高・入史全明   | 細習会  |                |                                       | KBA11BN000B      |
| 2013年08月1 | ■ <u>□注 豆</u><br>操作履歴·取引結果の照 |             |      | ្រង            | <b>辰込・お振</b> 替                        |                  |
| いつも北日本    | ■ 操作履歴照会                     | ↓ ■ 取引結果の照会 |      | 登録             | 済みバターンから振                             | έλ               |
| 前回までのこ    |                              | ターネット       |      | <br>■ <u>お</u> | <sup>[場代(テスト)</sup> → ;<br>振込・お振替バターン | 選択<br><u>/一覧</u> |

【2】〔取引結果情報〕画面が表示されます。

| 取引結果の照会         KBD51BN000B           回印刷用ページ         2                                                                                                  |                             |             |                         |                                          |                            |                 |              |  |  |  |
|----------------------------------------------------------------------------------------------------|-----------------------------|-------------|-------------------------|------------------------------------------|----------------------------|-----------------|--------------|--|--|--|
| ■取引結果情報                                                                                                    |                             |             |                         |                                          |                            |                 | <u>nh:</u>   |  |  |  |
| 「お振込・お振替」の取引結果は下記のようになっております。ご確認べたさい。<br>取消可能な取引については「取消リンクからお取引の取消ができます。                                                                                |                             |             |                         |                                          |                            |                 |              |  |  |  |
| 47/H-0] HE & 47.0 [[ C 27 (                                                                                                    | - 18 - 4X/HJ 7 2 2// ~50    | 747.7674    | K/HV (Cays              |                                          |                            |                 |              |  |  |  |
| 照会区分:全てのお取引                                                                                                    | 照会期間: 2018年                 | 01月22日      | から2018年01月22日ま          | で 照会件数:1~2件/2件                           | ŧФ                         |                 |              |  |  |  |
| 受付番号<br>受付日<br>受付時刻                                                                                                    | 取引種別<br>取引日/取引予定(           | 8           | 支払口座                    | 受入先口座                                    | 取引金額<br>取引手数料<br>合計金額      | 取引状況<br>チャネル    | 詳細<br>取消     |  |  |  |
| 0[1 MB0E508O6<br>2018年01月22日<br>11時19分02秒                                                                                                    | 住所変更届出                      |             |                         |                                          |                            | 受付完了<br>インターネット |              |  |  |  |
| 011 MB0E508N5<br>2018年01月22日<br>09時51分29秒                                                                                                    | お振込・お振替<br>2018年01月22日      |             | 本店営業部<br>普通<br>キタキシサフロウ | 三菱東京UFJ銀行<br>本店<br>普通 1234567<br>タコウ タロウ | 10,000円<br>324円<br>10,324円 | 正常終了<br>インターネット | 詳細           |  |  |  |
| 照会区分:全てのお取引                                                                                                    | 照会期間: 2018年                 | 01月22日      | から2018年01月22日ま          | で 照会件数:1~2件/2件                           | ŧ中                         |                 |              |  |  |  |
| 検索条件                                                                                                    |                             |             |                         |                                          |                            |                 |              |  |  |  |
| ご照会したい区分と範<br>※ 最大2ヶ月間の取引                                                                                                    | 囲を指定して、 [検索]:<br>結果がご照会できます | ボタンを丼<br>「。 | 則てください。                 |                                          |                            |                 |              |  |  |  |
| 照会区分<br><ul> <li>・・・     <li>・         ま振込・お振替などのお取引          </li> <li>・         税金・各種料金の払込み          </li> <li>・         その他の手続き      </li> </li></ul> |                             |             |                         |                                          |                            |                 |              |  |  |  |
| 照会範囲 日付で指定 2018 マ年 01 マ月 22 マ日 前前 から 2018 マ年 01 マ月 22 マ日 前前 まで                                                                                           |                             |             |                         |                                          |                            |                 | <del>ر</del> |  |  |  |
| 検索                                                                                                    |                             |             |                         |                                          |                            |                 |              |  |  |  |
| トップページ                                                                                                    |                             |             |                         |                                          |                            |                 |              |  |  |  |